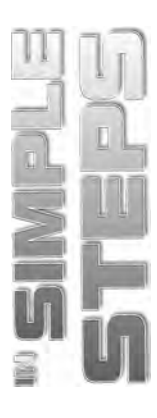

# **CONTENTS**

| Chapter 1  Introduction to Photoshop CS3 | 1  |
|------------------------------------------|----|
| Exploring the New Interface              |    |
| Title Bar                                | 4  |
| Menu Bar                                 | 5  |
| Options Bar                              | 5  |
| Document Window                          | 6  |
| The Toolbox                              | 7  |
| All New Tabbed Palettes                  |    |
| Opening an Existing File                 |    |
| Adobe Dialog                             | 25 |
| OS Dialog                                | 25 |
| Opening Files through Bridge             | 26 |
| Screen Modes                             |    |
| Standard Screen Mode                     |    |
| Maximized Screen Mode                    |    |
| Full Screen Mode with Menu Bar           | 29 |
| Full Screen Mode                         | 30 |
| Creating a New Document                  |    |
| Saving Files                             |    |
| Reverting Files                          |    |
| Closing Files                            |    |
| Quitting Photoshop                       |    |
| Summary                                  |    |

## Chapter 2 Configuring Basic Settings

| 37 |
|----|
| 38 |
| 42 |
| 42 |
| 43 |
| 45 |
| 45 |
| 46 |
| 47 |
| 50 |
| 52 |
| 53 |
| 54 |
| 55 |
| 57 |
| 58 |
|    |

37

#### Photoshop CS3 in Simple Steps

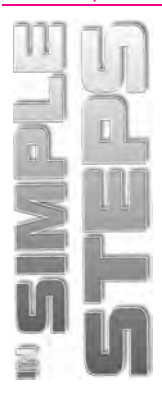

| Setting Cursor Preferences             | 59       |
|----------------------------------------|----------|
| Summary                                | 60       |
|                                        |          |
| Chapter 3  Working with Images         | 61       |
| Bitmap and Vector Images               |          |
| Understanding the Image Resolution     |          |
| About the Pixel Logic                  | 63       |
| Understanding the Image Size           | 63       |
| Changing the Resolution of an Image    | 64       |
| Changing the Document Size             | 65       |
| Resampling Image                       | 66       |
| Editing Images                         |          |
| Rotating an Image                      | 66       |
| Cropping an Image                      | 70       |
| Hiding Instead of Cropping             | 73       |
| Working with Canvas Size               | 74       |
| Duplicating an Image                   | 76       |
| Color Mode                             |          |
| RGB Mode                               | 78       |
| CMYK Mode                              | 78       |
| Indexed Color Mode                     | 79       |
| Duotone Mode                           |          |
| Grayscale Mode                         |          |
| HSB Mode                               |          |
| Lab Mode                               |          |
| Changing Modes                         |          |
| Making Color Adjustments               |          |
| Levels                                 |          |
| Curves<br>Brightnoss/Contract          | 02<br>82 |
| Hue/Saturation                         |          |
| Variations                             | 85       |
| File Formats                           | 85       |
| PSD (PhotoShop Document)               |          |
| BMP (Ritman)                           |          |
| EPS (Encapsulated PostScript)          |          |
| TIFF Format (Tagged Image File Format) |          |
| GIF (Graphics Interchange Format)      |          |

### Contents

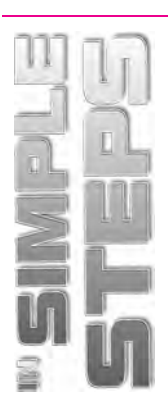

| Chapter 4 Creating, Mounying and Transforming |     |
|-----------------------------------------------|-----|
| the Selections                                | 93  |
| Using Selections Tools                        |     |
| The Marquee Tools                             | 94  |
| Lasso Tools                                   | 101 |
| Magic Wand Tool                               | 105 |
| Making Color Range Selections                 | 106 |
| Modifying a Selection                         | 108 |
| Adding and Subtracting Selection              |     |
| Expand and Contract Commands                  | 109 |
| Grow and Similar Commands                     | 110 |
| Refine Edges                                  | 112 |
| Inverse                                       | 113 |
| Transforming a Selection                      |     |
| Scale                                         | 115 |
| Rotate                                        | 116 |
| Distort                                       | 116 |
| Skew                                          | 117 |
| Perspective                                   | 118 |
| Warp                                          | 118 |
| Saving and Loading Selection                  | 119 |
| Summary                                       |     |
|                                               |     |

| Chapter 5  Chapter 5 | 123 |
|----------------------------------------------------------------------------------------------------|-----|
| Setting the Current Foreground and Background Colors                                                                                                    | 124 |
| The Color Picker Dialog Box                                                                                                    | 125 |
| The Eyedropper Tool                                                                                                    | 126 |
| The Color Palette                                                                                                    | 128 |
| The Swatches Palette                                                                                                    | 128 |
| The Drawing Tools                                                                                                    | 130 |
| Using the Rectangle Tool                                                                                                    | 131 |
| Using the Custom Shape Tool                                                                                                    | 132 |
| The Pen Tool                                                                                                    | 133 |
| The Painting Tools                                                                                                    | 138 |
| The Gradient Tool                                                                                                    | 138 |
| The Paint Bucket Tool                                                                                                    | 140 |
| The Brush Tool                                                                                                    | 142 |
| The Pencil Tool                                                                                                    | 148 |
| The Color Replacement Tool                                                                                                    | 149 |
| The Retouching Tools                                                                                                    | 150 |
| The Spot Healing Brush Tool                                                                                                    | 151 |
| The Healing Brush Tool                                                                                                    | 152 |
| Patch Tool                                                                                                    | 153 |
| Clone Stamp Tool                                                                                                    | 154 |

### Photoshop CS3 in Simple Steps

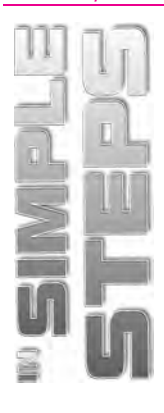

| The Pattern Stamp Tool     | 155 |
|----------------------------|-----|
| The Eraser Tool            | 157 |
| The Background Eraser Tool | 160 |
| The Magic Eraser Tool      | 160 |
| The Blur Tool              | 161 |
| The Sharpen Tool           | 161 |
| The Smudge Tool            | 162 |
| The Dodge Tool             | 162 |
| The Burn Tool              | 163 |
| Sponge Tool                | 163 |
| Summary                    |     |

## Chapter 6 Layers

165

| About the Layers Palette                              |     |
|-------------------------------------------------------|-----|
| Working with Layers                                   |     |
| Creating a New Layer                                  | 169 |
| Creating a New Layer Using the Layer via Cut Command  | 171 |
| Creating a New Layer Using the Layer via Copy Command |     |
| Hiding/Showing Layers                                 | 174 |
| Deleting Layers                                       | 175 |
| Deleting a Layer using Layer Menu                     |     |
| Changing Stack Order of Layer                         | 176 |
| Relocating Layers in the Image                        | 177 |
| Merging Layers                                        | 178 |
| Flattening Images                                     | 179 |
| Moving Layers between Images                          | 181 |
| Linking and Unlinking Layers                          |     |
| Working with Adjustment Layers                        |     |
| Applying Blend Modes                                  |     |
| Masking Layers                                        | 193 |
| Layer Masking                                         | 193 |
| Vector Masking                                        | 195 |
| Type Masking                                          |     |
| Shape Masking                                         |     |
| Summary                                               |     |

## Chapter 7 Layer Style and Filter Effects

199

| Layer Style                      |     |
|----------------------------------|-----|
| Using the Layer Style Dialog Box | 200 |
| Applying a Layer Style           | 204 |
| Copying Styles                   | 208 |
| Clearing Styles                  | 209 |
| Creating Layers from Styles      | 210 |
| About Filters                    |     |

### Contents

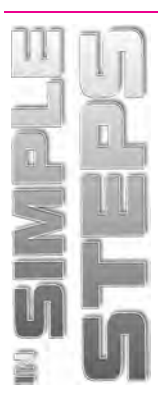

| About Smart Objects and Filters     | 220 |
|-------------------------------------|-----|
| Creating a Smart Object             | 220 |
| Editing Smart Object                | 222 |
| The Filter Gallery                  | 225 |
| Applying the Extract Filter         | 226 |
| Applying the Liquify Filter         | 229 |
| Applying the Vanishing Point Filter | 232 |
| Applying the Artistic Filters       | 235 |
| Applying the Blur Filters           | 237 |
| Applying the Brush Stroke Filters   | 239 |
| Applying the Distort Filters        | 239 |
| Applying the Noise Filters          | 240 |
| Applying the Pixelate Filters       | 241 |
| Applying the Render Filters         | 242 |
| Summary                             |     |

| Chapter 8 Automation and Printing in Photoshop | 243 |
|------------------------------------------------|-----|
| Creating an Action                             |     |
| Contact Sheet                                  |     |
| Picture Package                                |     |
| Web Photo Gallery                              |     |
| Scanning Images                                |     |
| The Paths to Illustrator Command               |     |
| Printing in Photoshop                          |     |
| Page Setup                                     |     |
| Various Print Commands in Photoshop            | 267 |
| Summary                                        |     |
|                                                |     |